## CASS Procedure to log into Faculty Portal and fill out Alternative Testing Agreement

The Center for Accommodations and Support Services (CASS) is using a new Software System called AIM (CASS Portal).

The link to access your Faculty Portal is as follows

https://bear.accessiblelearning.com/UTEP/instructor/

## <mark>STEP 1</mark>

Please log in to your Faculty Portal to see your Dashboard.

| Home » Instructor Homepage »                                                                                | Overview                                                                                     |                                               |                                                       |
|----------------------------------------------------------------------------------------------------|----------------------------------------------------------------------------------------------|-----------------------------------------------|-------------------------------------------------------|
| Login As Feature                                                                                            | OVERVIEW                                                                                     |                                               | Accommodation Requests Search Students' Eligibilities |
| Return to Staff                                                                                             | Previous Term                                                                                | Term: Spring 2021                             | Next Term                                             |
| <ul><li>Views and Tools</li><li>Overview</li></ul>                                                          | Click to Expand Advanced Search Panel                                                        |                                               | Sort Result: Last Requested (Newest Fiv Sort          |
| <ul> <li>Alternative Testing</li> </ul>                                                                     |                                                                                              |                                               |                                                       |
| <ul> <li>Alternative Formats</li> </ul>                                                                     | LIST OF STUDENTS WHO REQUESTED ACCOMMODATION                                                 |                                               |                                                       |
| <ul> <li>Notetaking Services</li> </ul>                                                                     |                                                                                              |                                               |                                                       |
| > Deaf and Hard of Hearing                                                                                  | Legend:                                                                                      |                                               |                                                       |
|                                                                                                    | <ul> <li>TEST: Alternative Testing</li> </ul>                                                | <ul> <li>TEXT: Alternative Formats</li> </ul> |                                                       |
| Logout                                                                                                    | DHOH: Deaf and Hard of Hearing                                                               | NOTE: Notetaking Services                     |                                                       |
| Once you finish with your session,<br>please do not forget to Log Out<br>and Close Your Browser.<br>Log Out | Export Search Result To CSV (Comma-Separ<br>For Accommodation Export, Sort Column by: Alphab | ated Values) File etically                    |                                                       |

In your Dashboard you can find the information for students that have requested accommodations for all of your classes.

You can also find Alternative Testing, Alternative Formats, Notetaking Services, Deaf and Hard of Hearing information.

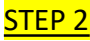

On your Dashboard select "Alternative Testing"

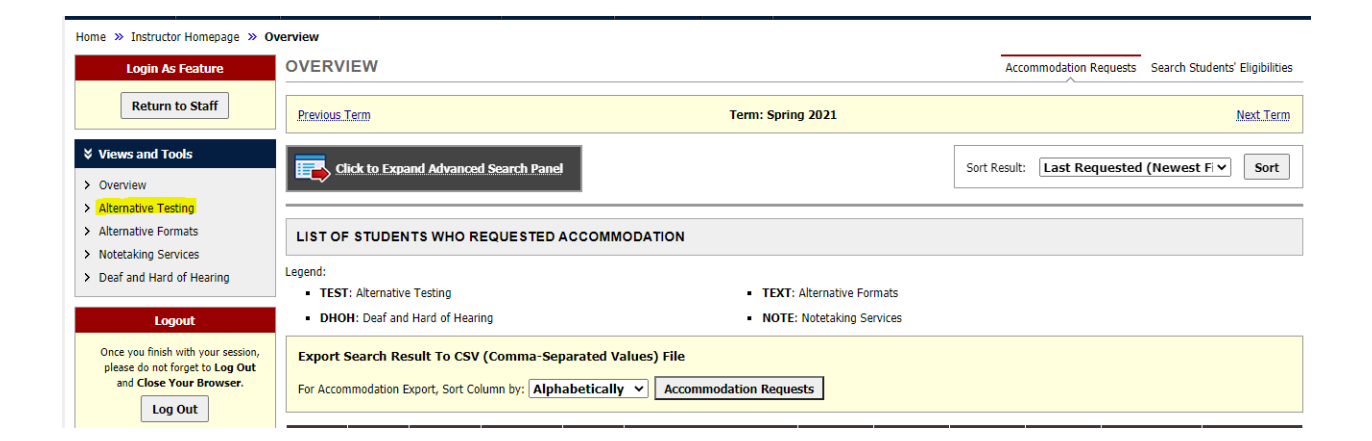

Select the class for which you would like to submit an Alternative Testing Agreement

(previously known as "Proctoring Form")

Click on the box "Continue to Specify Alternative Testing Agreement"

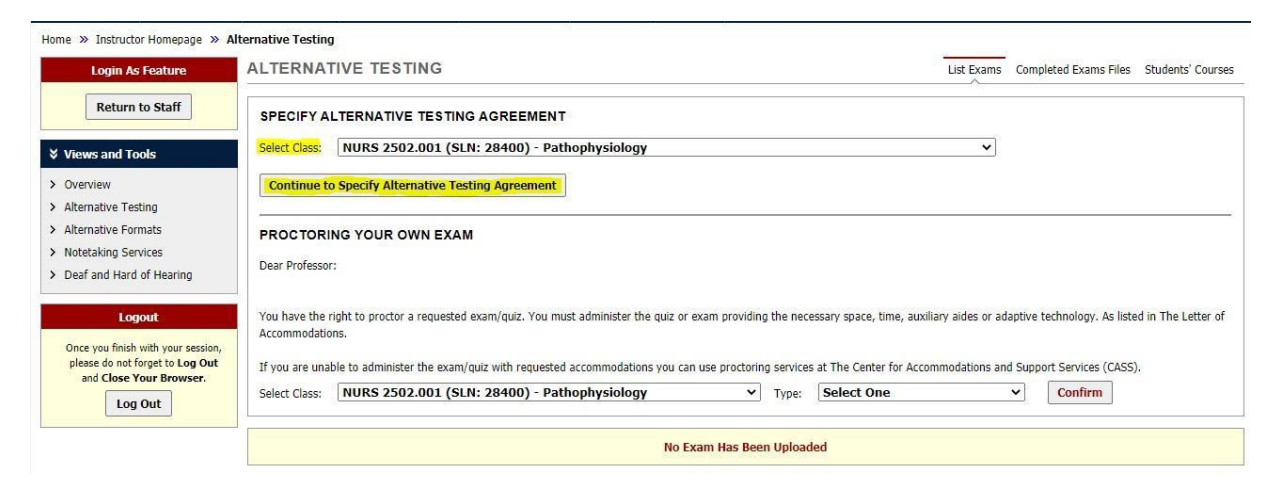

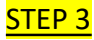

## Fill out your Alternative Testing Agreement

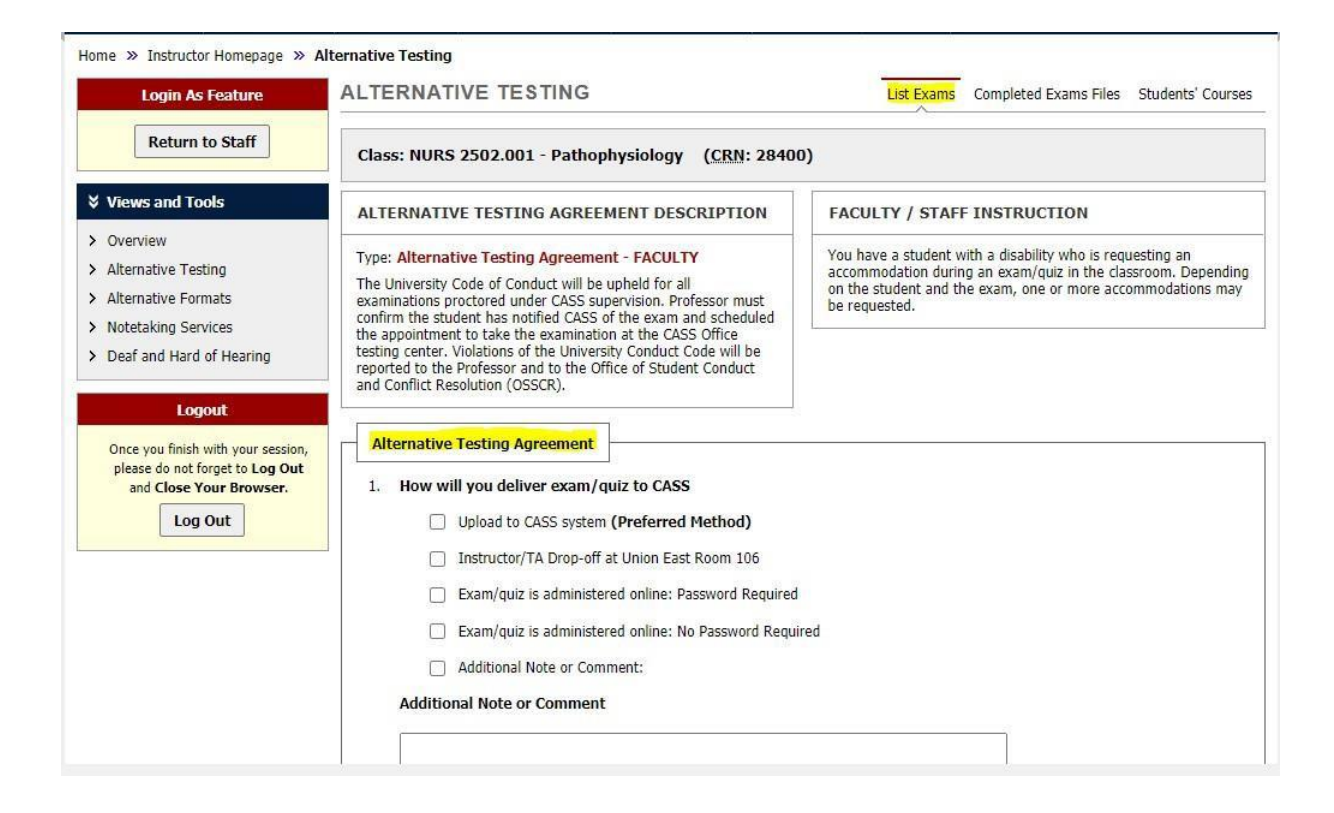

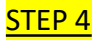

Submit your Alternative Testing Agreement

| Exam Type(s)                                                                               |  |  |  |
|--------------------------------------------------------------------------------------------|--|--|--|
| Please list REGULAR CLASS EXAM LENGTH without extended time accommodations                 |  |  |  |
| Final Minutes                                                                              |  |  |  |
| Midterm Minutes                                                                            |  |  |  |
|                                                                                            |  |  |  |
|                                                                                            |  |  |  |
| Additional Information                                                                     |  |  |  |
| Instructor Phone Number::<br>Hint: Enter 10-digit number only.<br>Additional Note:         |  |  |  |
| Ouestions? Contact Us!                                                                     |  |  |  |
| Please contact our office if you have any questions regarding Alternative Testing request. |  |  |  |
| Center for Accommodations and Support Services<br>CASS                                     |  |  |  |
| Phone Number: (915) 747-5148                                                               |  |  |  |
| Email: cass@utep.edu                                                                       |  |  |  |

You can proactively fill out the Alternative Testing Agreement at the start of the semester but will not be able to upload any exam/quiz until you get a request for an exam/quiz.

Please note the student <u>first</u> needs to log into AIM to request the exam/quiz five (5) business days in advance, before you can upload your test.

Once the student requests the exam/quiz, an email will be sent to you to inform you of the need for an exam/quiz along with a personalized link that allows you to upload the test.

## The link to upload an exam/quiz can only be used once.